## **York Springs**

## **Church Center Bank Account Donation How To**

York Springs Church uses the Church Center and Stripe platforms to manage and accept online donations.

Individuals can create accounts in the Church Center either via <u>web-browser</u> and/or <u>iPhone</u> and <u>Android</u> apps.

~ https://yorkspringsfoursquare.churchcenter.com/giving

- ~ Linked on our website https://www.yorkspringsfoursquare.com/donate
- ~ https://apps.apple.com/us/app/church-center-app/id1357742931

~https://play.google.com/store/apps/details?id=com.ministrycentered.churchcenter&hl=en\_US&gl=US

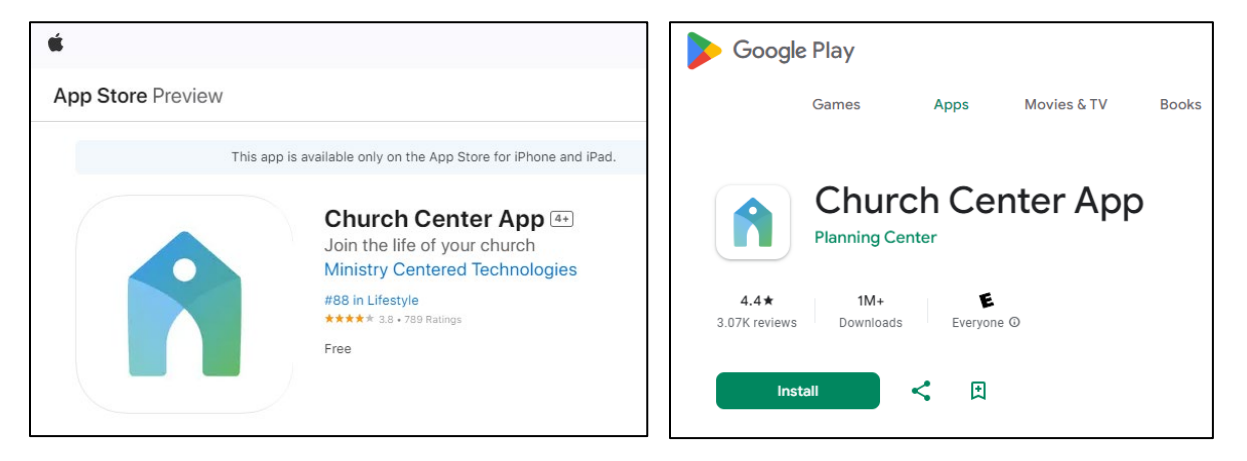

Users can login to the Church Center via user/email and password and/or a cell phone number.

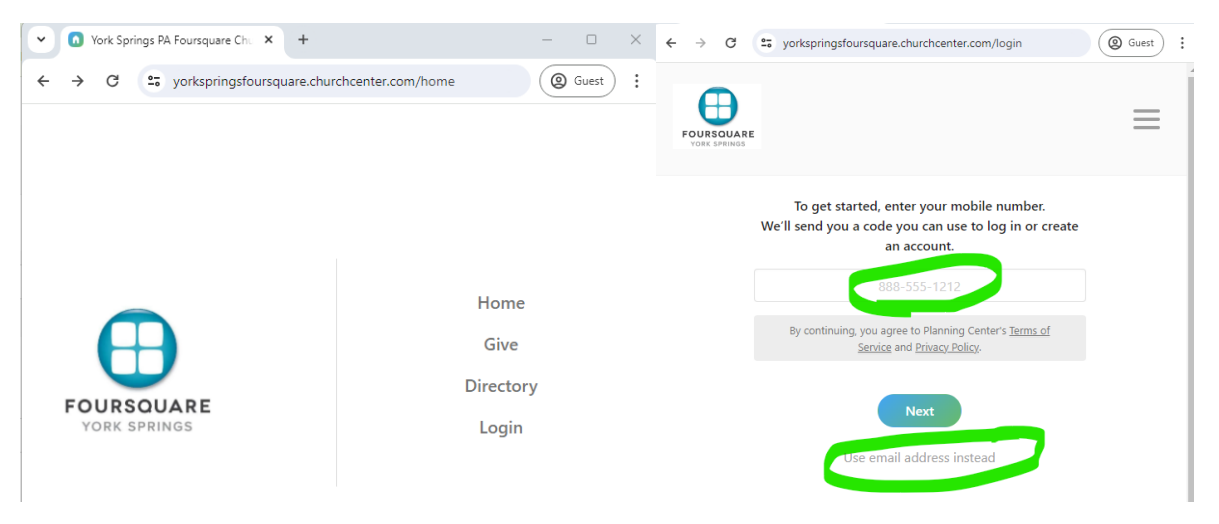

Once logged in, go to the Give section, where you will find the option to add a payment method:

| Give           |                                                   | \$ USD         |
|----------------|---------------------------------------------------|----------------|
| <b>\$</b> 0    | General                                           | ~              |
|                | This discretionary money can be used where it's n | needed most.   |
|                |                                                   | + Add donation |
| Frequency      |                                                   |                |
| One time       |                                                   | ~              |
| My information |                                                   | (My Giving)    |
| МН             |                                                   |                |
|                |                                                   |                |
|                |                                                   |                |

Note on payment processing fees:

- US Bank account transactions are a flat \$0.30 per transaction.
- Credit and Debit Card charges vary but are around 3% of the transaction.

Once you select 'Add payment method' then select 'US bank account' and search for your bank.

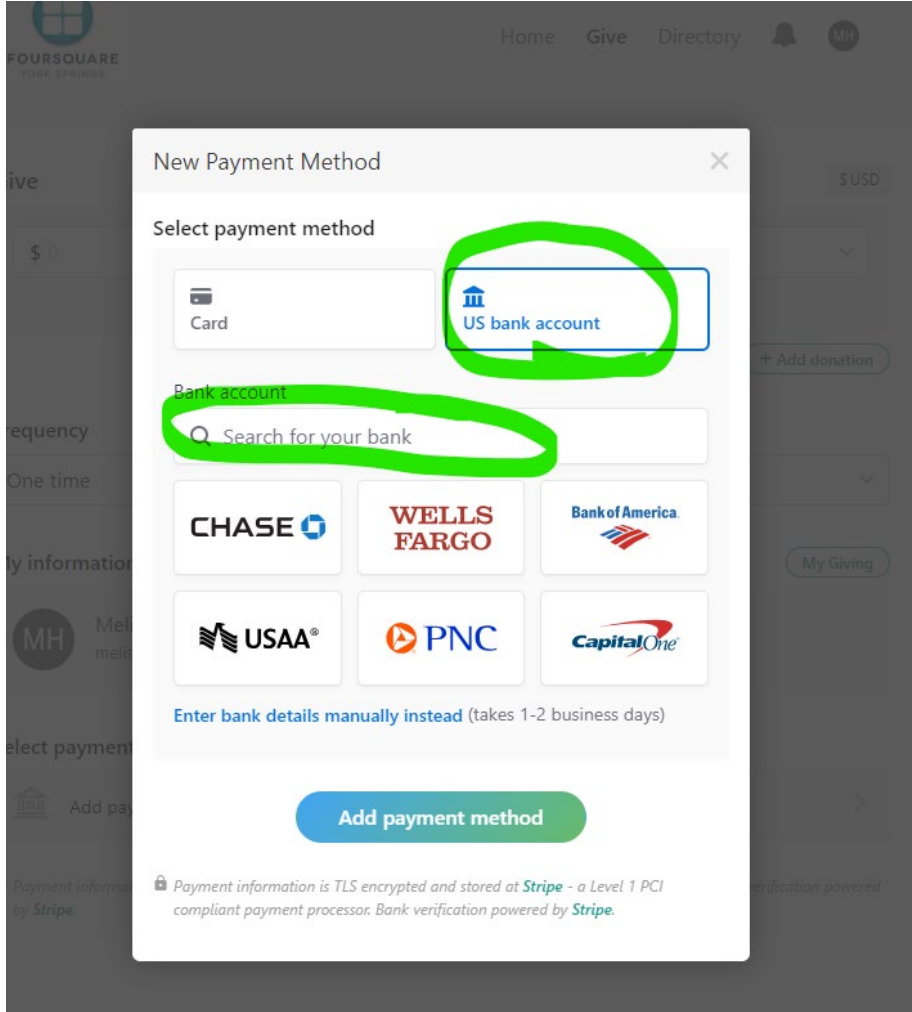

## The next screen shots walk through an example.

| New Pay                    | ment Method                                                                                           |                                                        | × |
|----------------------------|----------------------------------------------------------------------------------------------------|--------------------------------------------------------|---|
| Select pay                 | ment method                                                                                           |                                                        |   |
| Card                       | <b>D</b><br>US bank ac                                                                                | count                                                  |   |
| Bank acc                   | ount                                                                                                  |                                                        |   |
| Q ad                       | ams county                                                                                            | ×                                                      |   |
|                            | Adams County National Bank<br>acnb.com/home/home                                                      |                                                        |   |
| 俞                          | First State Bank of Adams County<br>fsbadamscounty.com                                                |                                                        |   |
| Â                          | Adams County Bank<br>myadamscountybank.net/dbank/live                                                 | /app/login/                                            |   |
| Can't f<br>or <b>ent</b> e | ind your bank? Check your spelling a<br>er bank details manually instead.                             | ind try again,                                         | - |
|                            | Add payment method                                                                                    |                                                        |   |
| Payment in compliant       | formation is TLS encrypted and stored at <b>Strip</b><br>payment processor. Bank verification powered | o <mark>e</mark> - a Level 1 PCI<br>by <b>Stripe</b> . |   |

Select your bank.

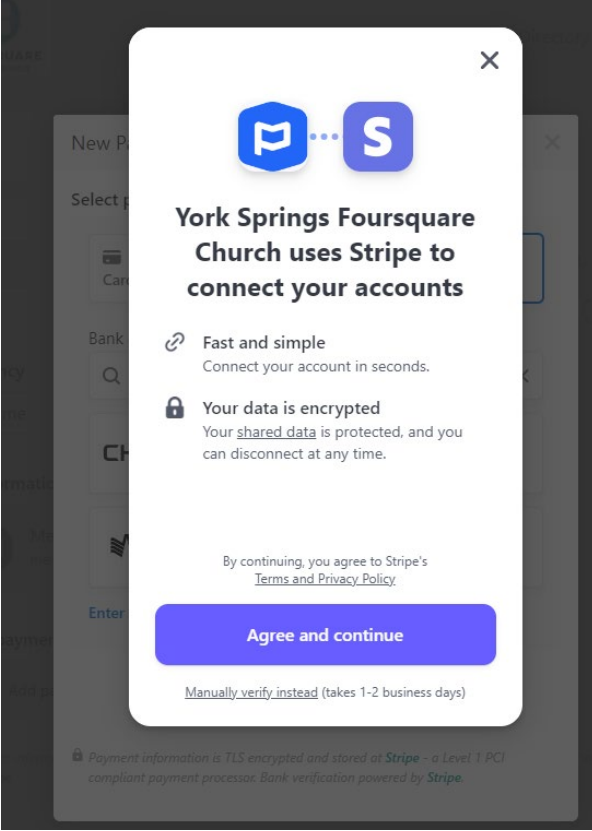

Agree to the Stripe integration.

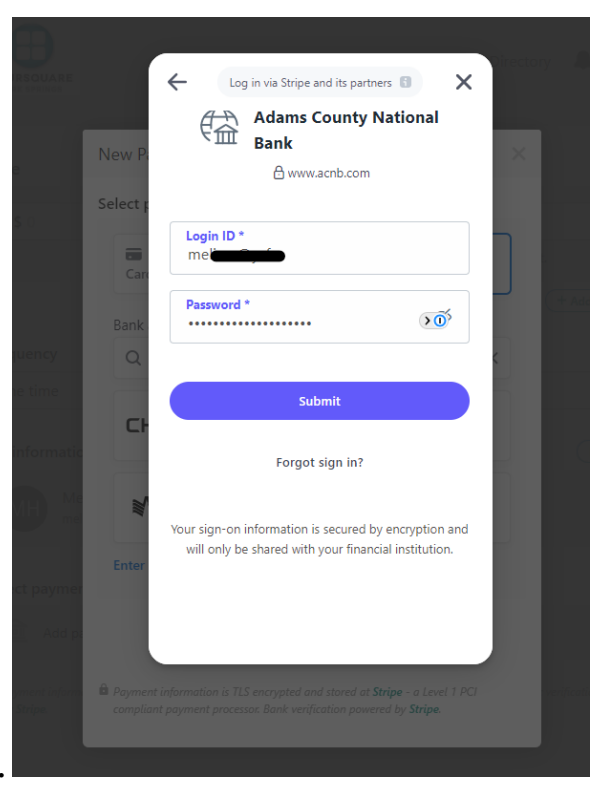

Login to your bank account.

Then you will be asked to verify depending on the contact information your bank has on file.

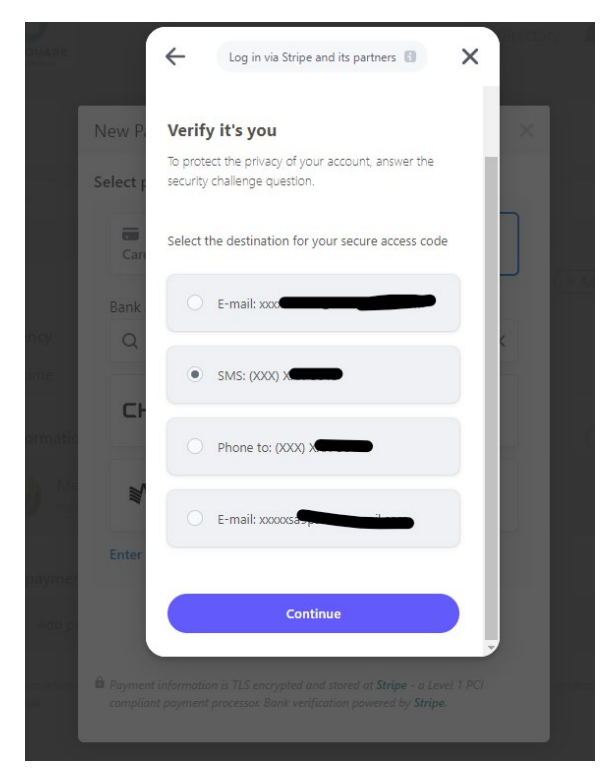

Missing an image of the next step entering the code sent to verify.

Once the code is accepted, the list of bank accounts you have at that bank are listed and you can select which account to use.

| Э |          |                                                             |  |
|---|----------|-------------------------------------------------------------|--|
|   |          | stripe ×                                                    |  |
|   | New P    | <b>1</b>                                                    |  |
|   | Select p | Select account                                              |  |
|   | Care     | Basic Checking                                              |  |
|   | Bank     |                                                             |  |
|   | Q        | Statement Savings                                           |  |
|   |          |                                                             |  |
|   | CH       |                                                             |  |
|   | JIII     |                                                             |  |
|   | Enter    | Church Center can access account details. <u>Learn more</u> |  |
|   |          | Connect account                                             |  |
|   |          |                                                             |  |
|   |          |                                                             |  |

After selecting the account, you see this message:

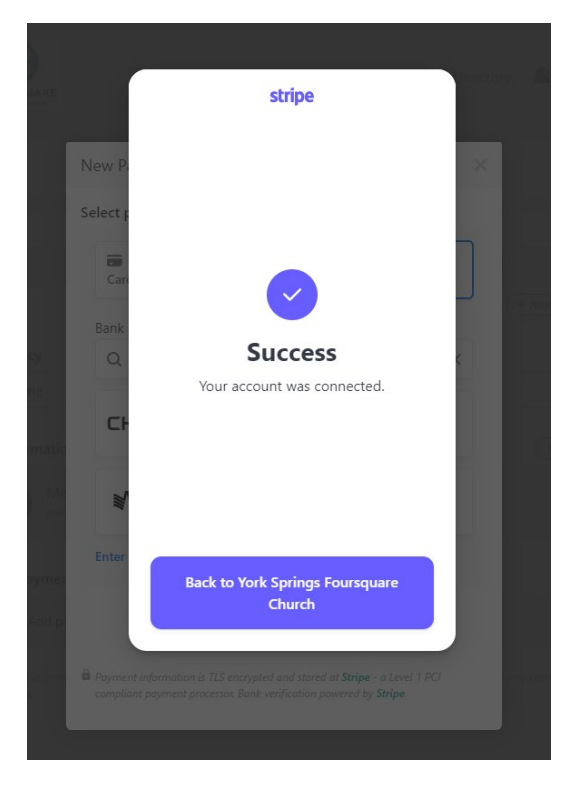

Select 'Back to York Springs Foursquare Church' and then you are back on the donation screen. Now this payment method is added to your account, and you can select donation details.

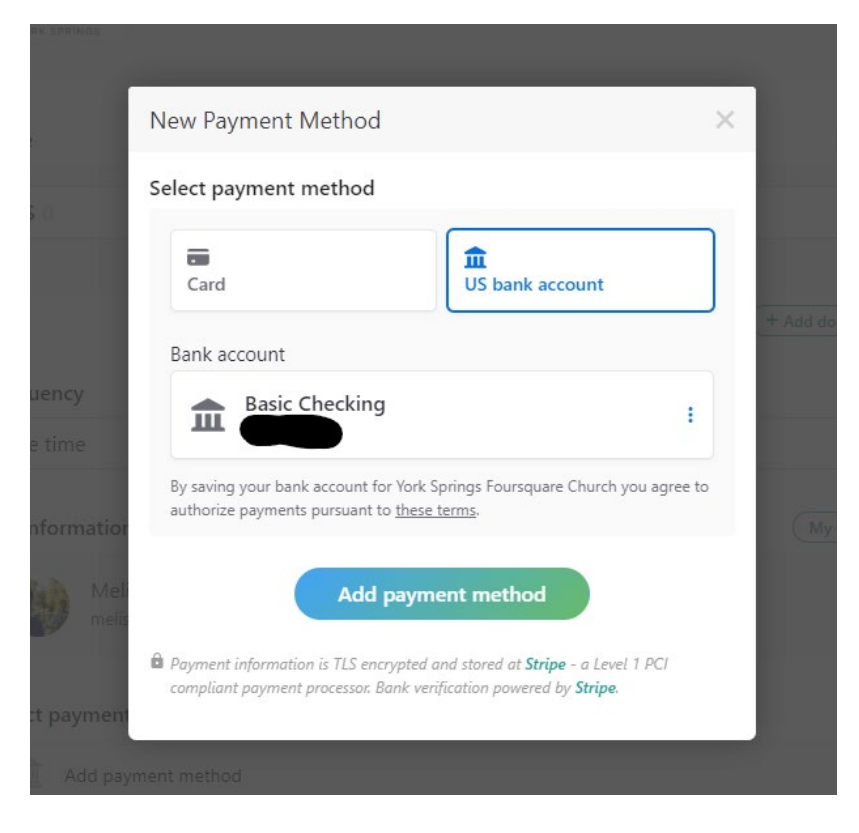

You may set up payment in several ways.

You can give to General fund (tithe) and/or the various designated funds in one donation using the +add donation button.

| Give        |                                                                                   | \$USD    |
|-------------|-----------------------------------------------------------------------------------|----------|
| \$ 10       | General $\checkmark$ This discretionary money can be used where it's needed most. | ×        |
| \$ 10       | Food Ministry ~                                                                   | <b>×</b> |
| \$ 5        | Christian Education Fund ~                                                        | <b>×</b> |
| \$ 5        | Benevolence ~                                                                     | <b>×</b> |
| \$ 5        | Missions                                                                          | ×        |
| Total: \$35 | + Add d                                                                           | onation  |

You can do a one-time donation or setup reoccurring donation(s).

| Regularly | ~ |
|-----------|---|
| One time  |   |

## Reoccurring donations can be setup multiple ways:

| Regularly        |   |    |        | ~ |
|------------------|---|----|--------|---|
| Weekly           | ~ | on | Sunday | ~ |
| Weekly           |   | í  |        |   |
| Every other week |   |    |        |   |
| Monthly          |   |    |        |   |
| Twice-Monthly    |   |    |        | × |

Once you have the donation set-up in the way you would like to give, select the 'Start giving' button:

| Total: \$35                                      |                          |             |                      | + Add donation                         |
|--------------------------------------------------|--------------------------|-------------|----------------------|----------------------------------------|
| Frequency                                        |                          |             |                      |                                        |
| Regularly                                        |                          |             |                      | ~                                      |
| Monthly                                          | ~                        | on the      | 3rd                  | ~                                      |
| My first donation will be:                       |                          |             |                      |                                        |
| 6/3/2024                                         |                          |             |                      | ~                                      |
| My information                                   |                          |             |                      | My Giving                              |
|                                                  |                          |             |                      |                                        |
| Select payment method                            |                          |             |                      |                                        |
| <b>1</b>                                         |                          |             |                      | Cancel                                 |
|                                                  | Start giv                | /ing \$35   | monthly              |                                        |
| Payment information is TLS encrypt<br>by Stripe. | ted and stored at Stripe | - a Level 1 | PCI compliant paymen | t processor. Bank verification powered |